## **OPERATING INSTRUCTIONS PHILIPS 21PV688/05, 21PV620/07**

**Congratulations** on the purchase of one of the most sophisticated and simple-to-use television/video recorder combinations (TV-VIDEO Combi) on the market. With this TV-VIDEO Combi you can record and play VHS-standard cassettes.

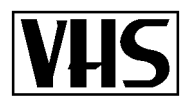

Please take the time to read this operating manual before using your TV-VIDEO Combi.

### Safety instructions and other notes

 $\cancel{h}$  Danger: high voltage!

| zangen mgn renage.                                            |
|---------------------------------------------------------------|
| Do not open. The set does not contain any components that can |
| be repaired by the customer. When the appliance is connected  |
| to the power supply there are some components that are        |
| constantly operational. To switch off the set completely you  |
| must disconnect it from the power supply.                     |
|                                                               |

This power pack is designed for a power supply of 220-240V/50Hz.

- Ensure that air can circulate freely through the ventilation slots on the set.
  - Ensure that no objects or liquids enter the set. If liquid is spilt into it, disconnect the set immediately from the power supply and call the After-sales Service for advice.

The set should not be used immediately after transportation from a cold to a hot area or vice versa, or in conditions of extreme humidity. After unpacking the set, it should be allowed to acclimatize for

at least three hours before installation.

- These operating instructions have been printed on nonpolluting paper.
- Deposit old batteries at the relevant collection points.
- Please make use of the facilities available in your country for disposing of the packaging of the set in a way that helps to protect the environment.

This electronic equipment contains many materials that can be recycled. Please inquire about the possibilities for recycling your old set.

VIDEOPlus+ and PlusCode are trademarks of Gemstar Development Corpoation. The VIDEOPlus+ system is manufactured under licence from Gemstar Development Corporation.

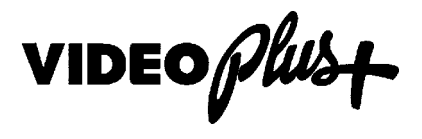

| 1. | FIRST STEPS<br>Connecting the cables<br>Connecting additional equipment<br>User guide (OSD)<br>Initial installation<br>Setting clock and date<br>Automatic TV Channel Search<br>Sort channels<br>New TV Channel Search                                                                                                    | <b>2</b><br>3<br>3<br>4<br>5<br>5<br>6                    |
|----|----------------------------------------------------------------------------------------------------|-----------------------------------------------------------|
| 2. | TV SET FUNCTIONS                                                                                                    | 7<br>7<br>7<br>8                                          |
| 3. | PLAYBACKPlayback a cassetteTape position indicationSearching for tape positionStill pictureEliminating picture interferenceContinuous playbackSelecting the sound track during playback                                                                                                    | 9<br>9<br>9<br>10<br>10<br>10<br>10                       |
| 4  | MANUAL RECORDING                                                                                                    | 11                                                        |
| 7. | Recording with/without automatic switch-off.Auto-assemblingSelecting the recording speed (SP/LP)                                                                                                    | 11<br>11<br>11                                            |
| 5. | Recording with/without automatic switch-off.<br>Auto-assembling<br>Selecting the recording speed (SP/LP)<br>AUTOMATIC (PROGRAMMED) RECORDING<br>'VPS' (Video Programming System) / 'PDC' (Pro-<br>gramme Delivery Control)<br>Programming with 'VIDEOPlus+'<br>Manual programming without 'VIDEOPlus'<br>How to clear a TIMER<br>Interrupt a TIMER | 11<br>11<br>11<br><b>12</b><br>12<br>12<br>13<br>13<br>13 |

## **OPERATING INSTRUCTIONS IN BRIEF**

#### The remote control

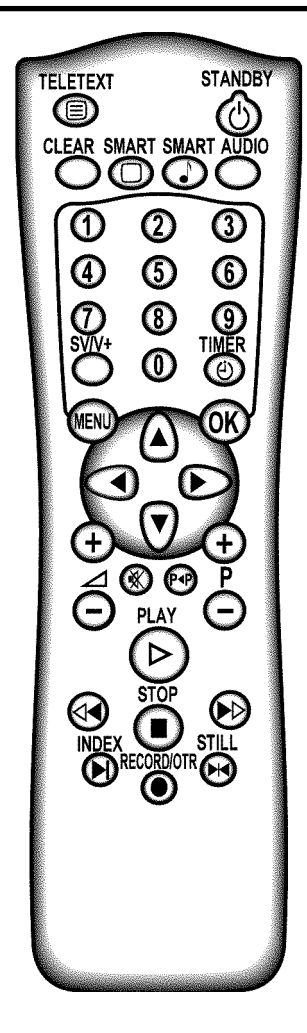

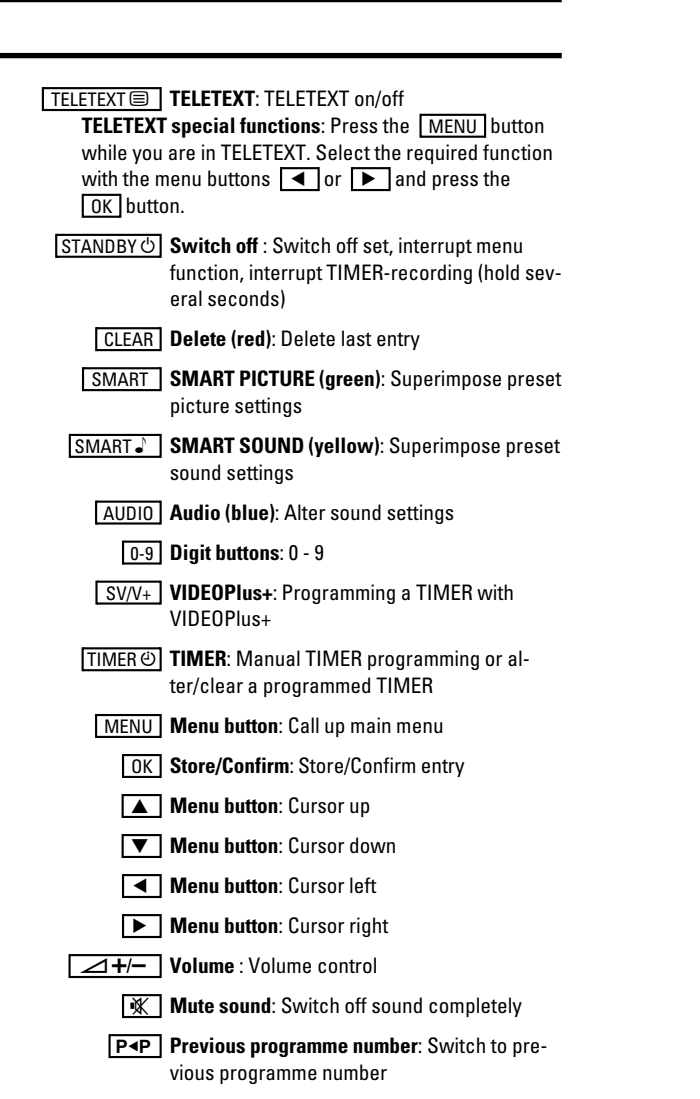

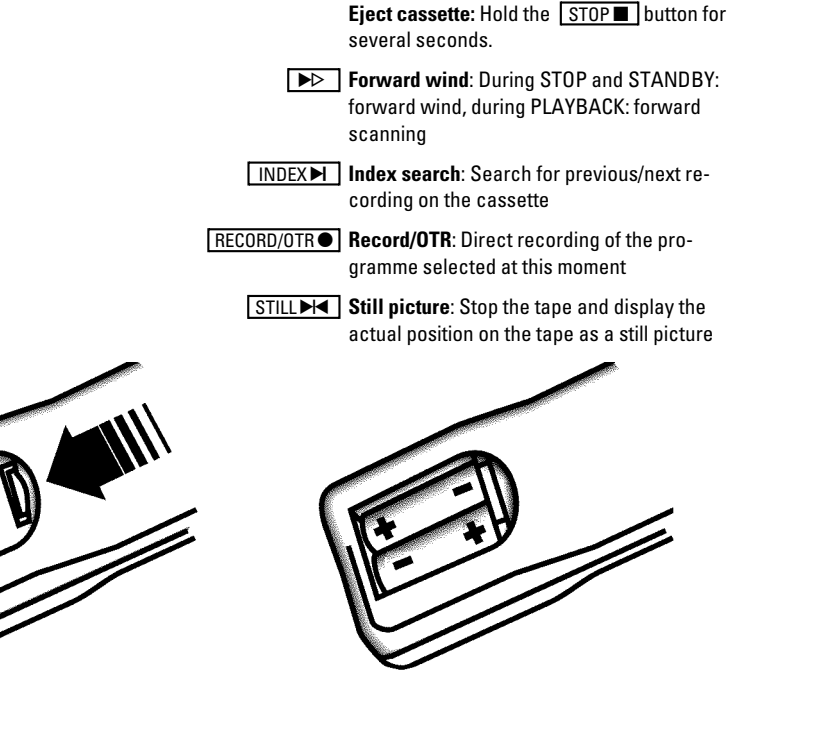

P+/- Programme number Plus/Minus: Programme

**Rewind**: During STOP and STANDBY: rewind.

during PLAYBACK: reverse scanning

PLAY Playback : Playback a recorded cassette

STOP Pause/Stop: Stop the tape, except during

number up/down

TIMER-recording

#### Front of set

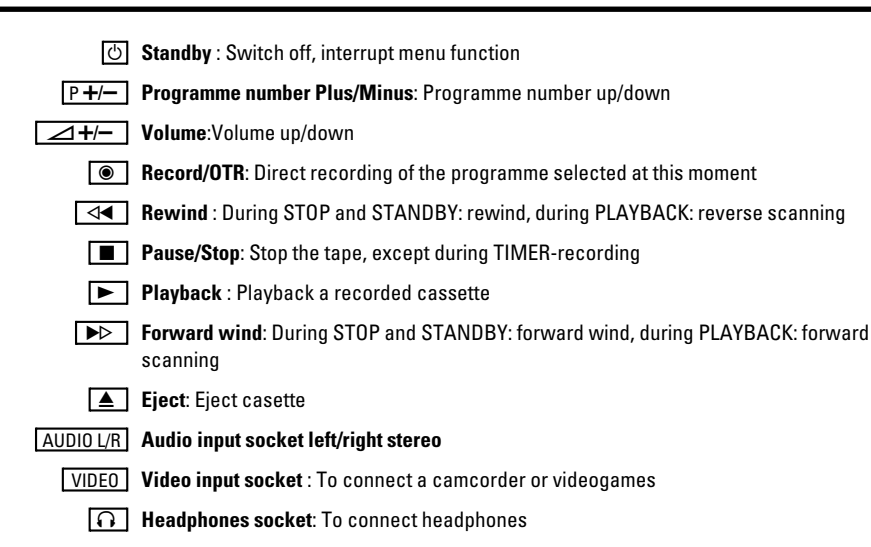

#### Back of the set

- Aerial input socket: To connect the aerial cable
- Power switch : To switch off the set Beware: When you switch the set off with the power switch, TIMER-recordings are not possible!
- EXTERNAL Scart socket: To connect a satellite receiver, decoder, video recorder, etc.
- AUDIO L/R Audio output, left/right stereo: To connect a HiFi-set or a 'Dolby Pro Logic'-decoder.

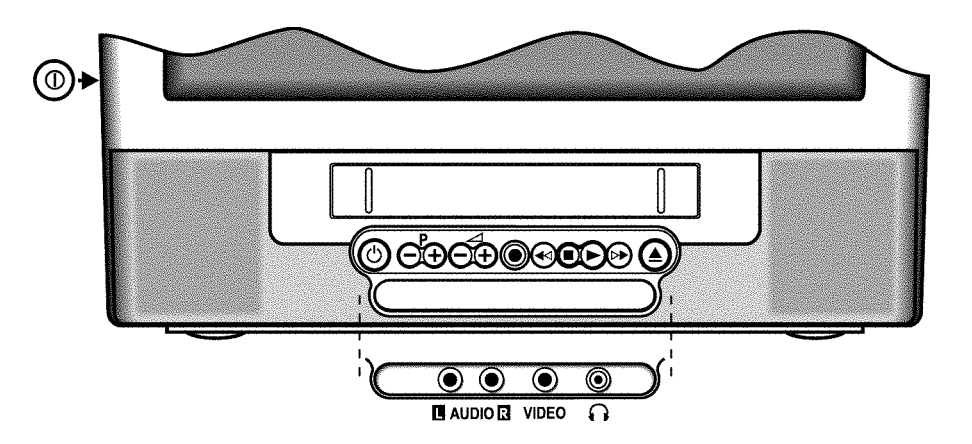

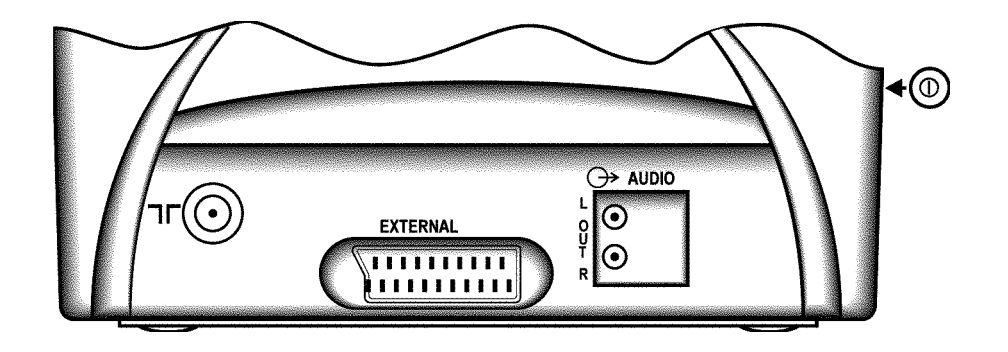

## 1. FIRST STEPS

| Important for the United Kingdom                                                                                                    | Before you start                                                                                                    |  |  |  |
|----------------------------------------------------------------------------------------------------|----------------------------------------------------------------------------------------------------|--|--|--|
| This apparatus is fitted with an approved moulded 13 Amp<br>plug. To change a fuse in this type of plug proceed as follows:                                                                                                    | <ul> <li>When you install your TV-VIDEO Combi for the first time, please read the following paragraphs:</li> <li>1 'Connecting the cables.'</li> <li>2 (Initial installation)</li> </ul>                                                                                                    |  |  |  |
| <ol> <li>Remove fuse cover and fuse.</li> <li>Fix new fuse which should be a BS1362 5A, A.S.T.A. or<br/>BSI approved type.</li> <li>Refit the fuse cover.</li> </ol>                                                                                                    | <ul> <li>2 'Initial installation'.</li> <li>3 'Important notes for operation'.</li> <li>If you want to connect additional equipment, please read paragraph: 'Connecting additional equipment', or the paragraph: 'Connecting a HiFi-set' in the chapter 'ADDI-TIONAL FUNCTIONS'.</li> </ul>                                                                                                    |  |  |  |
| If the fitted plug is not suitable for your socket outlets, it should<br>be cut off and an appropriate plug fitted in its place.<br>If the mains plug contains a fuse, this should have a value of<br>5A. If a plug without a fuse is used, the fuse at the distribution<br>board should not be greater than 5A.<br>Note: * The severed plug must be destroyed to avoid a<br>possible shock hazard should it be inserted into a 13A<br>socket elsewhere. | <ul> <li>The most important button-functions are displayed in paragraph 'User quide (OSD)'.</li> <li>If you want to set your language , please read paragraph: 'Setting your language'.</li> <li>If you want to set time and date , please read paragraph: 'Setting clock and date'.</li> <li>If you want to search and store TV channels automatically , please read paragraph: 'Automatic TV channel</li> </ul> |  |  |  |
| How to connect a plug:<br>The wires in the mains lead are coloured in accordance with<br>the following code:<br>BLUE - 'NEUTRAL' ('N')<br>BROWN - 'LIVE' ('L')                                                                                                    | <ul> <li>search'.</li> <li>If you want to sort TV channels manually, please read paragraph: 'Channel Number Allocation'.</li> <li>If you want to search for TV channels that have not been stored yet, please read paragraph: 'New TV Channel Search'.</li> </ul>                                                                                                    |  |  |  |
| <ul> <li>The BLOE wire must be connected to the terminal which is marked with the letter 'N' or coloured BLACK.</li> <li>The BROWN wire must be connected to the terminal which is marked with the letter 'L' or coloured RED.</li> </ul>                                                                                                    | <ul> <li>If you want to delete a TV channel, please read paragraph: 'Deleting a TV channel'.</li> <li>Important notes for operation</li> </ul>                                                                                                    |  |  |  |
| <ul> <li>Do not connect either wires to the earth terminal in the plug which is marked with the letter 'E' or by the safety earth symbol \not or coloured green or green-and-yellow.</li> <li>Before replacing the plug cover, make certain that the cord</li> </ul>                                                                                                    | <ul> <li>We advise you, from now on, to switch the set to standby using the STANDBY ♂ button on the front of the set or on the remote control.</li> <li>When the set is in the standby mode, a small red lamp on the left of the front of the set will be alight.</li> </ul>                                                                                                    |  |  |  |

- You can switch on with the P+/- button, the 0-9 buttons or by inserting a cassette.
- Attention: When you use the power switch ① on the side panel, you switch off the set **completely** from the mains power supply. No programmed recordings will then be made. The red lamp on the left of the front of the set will not be alight. After approximately 4 days, the date and clock settings will be lost.
- Attention: Before you switch off the appliance with the power switch ①, remove the tape by pressing the button.

the two wires.

grip is clamped over the sheath of the lead - not simply over

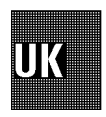

Keep your TV-VIDEO Combi connected to the mains and the power switch in 'on' position at all times to ensure that programmed recordings can be made and that the television functions normally. The power consumption required is low ().

Back-up power supply: TV channel storage - typically 1 year, Clock/Timer - typically 4 days.

### **Connecting the cables**

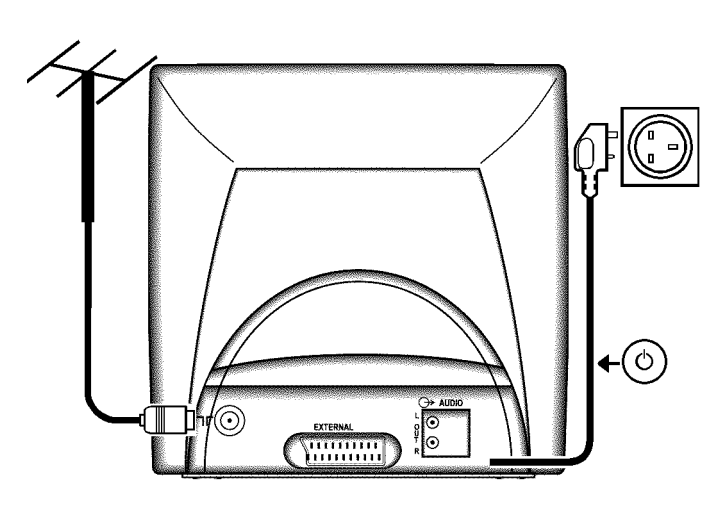

- 1 Insert the aerial plug into the Tr socket.
- 2 Insert the plug of the mains cable into the wall socket.
- 3 If the little red light at the front of the set is not alight, please switch on the set. The power switch ① is located on the left side panel of the set.

#### **Connecting additional equipment**

You can also connect additional equipment to the **EXTERNAL** socket, for instance, a decoder satellite receiver or video recorder.

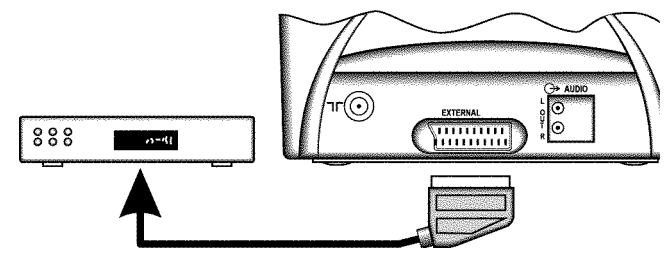

If you want to connect audio HiFi set, please read the paragraph 'Connecting a HiFi set' in the chapter 'ADDITIONAL FUNCTIONS'.

#### User guide (OSD)

With OSD (On Screen Display) the corresponding functions appear on the TV screen. The most important button-functions are displayed at the bottom of the screen.

- **Call up the menu:** With the MENU button.
- Select a line: With the menu buttons 🔺 or 💌 .
- Select within a line: With the menu buttons ◀ or ▶.
- Enter/Alter: With the menu buttons or ▶ or with the digit buttons 0-9.
- **Store:** With the OK button.
- **Confirm:** With the **b**utton.
- **Exit:** With the MENU.

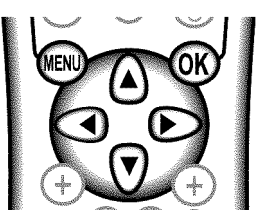

### **Initial installation**

- Select your language with the menu buttons ▲, ▼,
   or ▶ and confirm with the OK button.
- 2 Select your country with the menu buttons ▲, ▼,
   I or ▶ and confirm with the OK button.
- 3 Please read on in paragraph 'Automatic TV channel search'.

#### Setting the language

- 1 To start, press the P+/- button.
- 2 Press the MENU button. The main menu appears.
- 3 Select the line 'Installation' with the menu buttons ▲ or ▼ and confirm with the menu buton ▶.

The installation menu appears.

INSTALLATION Add new channel Sort channels Autostore Manual store Set clock Language Exit: press MENU

- **4** Select the line 'Language'.
- Select your language with the menu buttons or
   ▶.

#### Setting clock and date

- **1** To start, press the P+/- button.
- 2 Press the MENU button. The main menu appears.
- 3 Select the line 'Installation' with the menu buttons ▲ or ▼ and confirm with the menu button ▶.
- 4 Select the line 'set clock' with the menu buttons
   ▲ or ▼ and confirm with menu button ▶.

| SET CL                                 | OCK         |                                 |  |
|----------------------------------------|-------------|---------------------------------|--|
| Time<br>Year<br>Month<br>Date<br>Smart | clock       | 15:36<br>1998<br>06<br>08<br>08 |  |
| Exit<br>pres                           | :<br>S MENU |                                 |  |

Enter the time, year, month and day with the menu buttons ▲, ▼, ▲ or ▶ or with the digit buttons
 0-9 and confirm with the OK button.

#### <u>Automatic clock/date setting (SMART</u> <u>CLOCK)</u>

- If a television programme, which transmits TELETEXT, is stored with programme number 'PO1', time and date will be set automatically.
- Select the line 'Smart clock' with the menu buttons
   ▲ or ▼.
- 2 Switch the function on with the menu buttons or▶.
- Clock and date will automatically be adjusted to winter time and summer time.

## **Automatic TV Channel Search**

The TV-Video Combi will search and sort all TV programmes automatically.

When you install your TV-VIDEO Combi for the first time, please start at step 5.

- 1 To start, press the P+/- button.
- 2 Press the MENU button. The main menu appears.
- 3 Select the line 'Installation' with the menu buttons ▲ or ▼ and confirm with the menu button ►.
- 4 Select the line 'Autostore' with the menu buttons
   ▲ or ▼ and confirm with the menu button ▶.
- Select the required search function with the menu buttons ▲ or ▼ and confirm with the menu button ▶.

The 'Automatic TV Channel Search' starts.

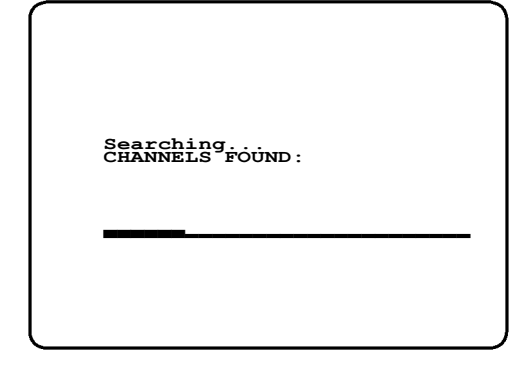

 Wait until all TV channels have been stored.
 All TV channels will be stored from programme number 'PO1' upward.

How to search for a TV channel manually, you can read in chapter 'ADDITIONAL FUNCTIONS' in the section 'Manual TV Channel Search'.

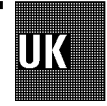

Automatic Channel Installation (Automatic channel install):

Some cable companies or broadcasters offer the possibility to install TV channels automatically with 'ACI'. Information about the installation offered and how to select it, will appear on the screen.

This set will recognize and install TV channels with 'ACI' automatically.

TV channels will be stored from programme number 1 onward.

If 'ACI' cannot identify a TV channel, you can search for it using the method as described in the section 'Manual TV Channel Search'.

If you have programmed a TIMER, you cannot activate the 'Autostore' function.

If the 'wake-up timer' function has been actived, you can not activate the 'Autostore' function.

#### Sort channels

- **1** Switch on with the P+/- button.
- 2 Press the MENU button. The main menu appears.
- 3 Select the line 'Installation' with the menu buttons ▲ or ▼ and confirm with the menu button ▶.
- 4 Select the line 'sort channels' with the menu buttons ▲ or ▼ and confirm with the menu button ▶.

| SORT CHANNELS              |          |
|----------------------------|----------|
| 03 xxx<br>02 yyy<br>01 zzz |          |
| Exit:<br>press MENU        | press OK |

5 With the menu buttons ▲, ▼, ◀ or ▶, select the TV channel which you want to resort and press the OK button.

- 6 With the menu buttons ▲, ▼, ◀ or ▶, shift the TV channel to the place you wish and press the OK button.
- 7 Repeat steps **5** to **6** until you have allocated a programme number to all the required TV channels.
- If you have programmed a TIMER, you cannot activate the 'sort channels' function.
- i> If the 'wake-up timer' function has been actived, you can not activate the 'sort channels' function.

#### **New TV Channel Search**

- 1 Switch on with the P+/- button.
- **2** Press the MENU button. The main menu appears.
- 3 Select the line 'Installation' with the menu buttons ▲ or ▼ and confirm with the menu button ▶.
- 4 Select the line 'Add new channel' with the menu buttons ▲ or ▼ and confirm with the menu button ▶.
   The TV channel search starts.
- **5** To store the TV channel, press the OK button.
- 6 Repeat step 5, until you have found all the required TV channels.
- If you have programmed a TIMER, you cannot activate the 'Add new channel' function.
- If the 'wake-up timer' function has been actived, you can not activate the 'Add new channel' function.

#### **Deleting a TV channel**

- **1** Switch on with the **P+/–** button.
- **2** Press the <u>MENU</u> button. The main menu appears.
- 3 Select the line 'Installation' with the menu buttons ▲ or ▼ and confirm with the menu button ▶.
- 4 Select the line 'Sort channels' with the menu buttons ▲ or ▼ and confirm with the menu button ▶.

| SORT CHANNELS<br>03 xxx<br>01 ¥¥¥ |          |  |
|-----------------------------------|----------|--|
| Exit:<br>press MENU               | press OK |  |

- 5 With the menu buttons ▲, ▼, ◀ or ▶, select the TV channel you wish to delete and press the CLEAR button.
- 6 Repeat step 5 until you have deleted all the required TV channels.
- If you have programmed a TIMER, you cannot activate the 'sort channels' function.
- If the 'wake-up timer' function has been actived, you cannot activate the 'sort channels' function.

## 2. TV SET FUNCTIONS

#### Selecting a TV programme

UK

Select the required TV channel (=programme number) with the P+/- button or with the digit buttons 0-9 on the remote control.

- If you don't know the programme number of the required TV channel:
  - 1 Press the P+/- button for more than 2 seconds. The TV channel list appears on the screen.
  - Select the required TV channel with the P+/button.

After 1 second the TV-VIDEO Combi will switch to the selected programme number.

#### **Picture settings**

- 1 Press the MENU button. The main menu appears.
- Select the line 'Picture' with the menu buttons ▲ or ▼ and confirm with the menu button ▶.

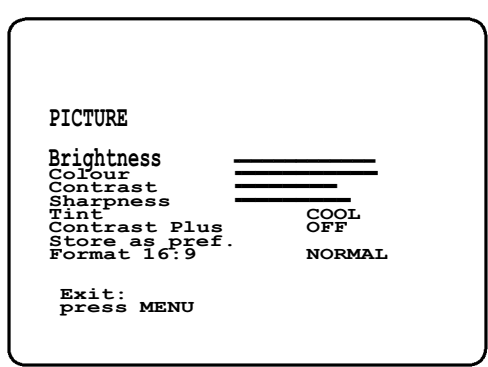

- Select the required line with the menu buttons ▲ or
   ▼ and alter with the menu buttons ◀ or ►.
- 'Contrast Plus': Enhances TV contrast by making the white whiter and the black blacker.
- To store this setting as a standard setting, select the line 'store as pref.' with the menu buttons ▲ or ▼ and confirm with the OK button.

### Selecting the picture setting (SMART <u>PICTURE)</u>

- SMART PICTURE': Optimises all picture settings using a single button on the remote control.
- Press the <u>SMART</u> button repeatedly to select the required picture setting.

#### **Volume control**

You can control the volume level with the dutton. If you want to mute the sound temporarily (e.g.: during a telephone call), press the button on the remote control. When you press the button again, the sound will return at its original volume level.

### Sound settings

- 1 Press the MENU button. The main menu appears.
- 2 Select the line 'sound' with the menu buttons ▲ or
   ▼ and confirm with the menu button ▶.

| SOUND<br>PP Recall<br>Volume<br>Balance<br>Bass<br>Treble<br>Sound mode<br>Auto volume cont.<br>Store as pref.<br>Exit:<br>press MENU |
|----------------------------------------------------------------------------------------------------|
|----------------------------------------------------------------------------------------------------|

- Select the required line with the menu buttons ▲ or
   ▼ and alter with the menu buttons ◄ or ►.
- 'Incredible Surround': Super Stereo Sound. A PHILIPS feature to enrich the sound performance of your TV set or audio equipment. It enhances the stereo effect by giving the impression that the speakers are positioned much wider apart than they actually are.
- To store this setting as a standard setting, select the line 'Store as pref.' with the menu buttons ▲ or ▼ and confirm with the OK button.
- To call up the standard settings, select the line 'PP **Recall**' with the menu buttons **a** or **v** and confirm with the menu button **b**.

## <u>Selecting the sound setting (SMART</u> <u>SOUND)</u>

- SMART SOUND': Provides a choice of sound settings from the remote control.
- Press the <u>SMART</u> button repeatedly to select the required sound setting.

## <u>Automatic volume control (AUTO VOLUME</u> <u>CONTROL)</u>

Switch on 'Auto volume cont.', to activate the automatic volume control. It minimises sudden changes in TV volume when commercial spots are transmitted.

#### Sound track selection in TV mode

You can select the required sound track. This is of particular interest when audio transmissions are multilingual.

Press the <u>AUDIO</u> button to select one of the following options:

STEREO transmissions: 'Stereo' and 'Mono'

Multilingual transmissions: 'Dual I' and 'Dual II'

## 3. PLAYBACK

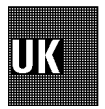

#### **Playback a cassette**

- 1 Insert a cassette into the cassette slot.
- 2 Press the PLAY► playback button.
- 3 To interrupt, press the STOP■ button.
- 4 To eject, press the 🔺 button on the set.
- Remove the cassette before transporting the TV-VIDEO Combi.
- Some hired cassettes may have a poor picture/sound quality. This is not a fault in your set.
- Some functions switch off automatically after a while (e.g.: Pause, Still Picture, Scanning). This helps to protect the cassette and prevent unnecessary power consumption.
- With this set you can playback cassettes that have been recorded on another video recorder in the NTSC standard.
- If you load a cassette with erase protection, the TV-VIDEO Combi starts playback automatically.

### **Tape position indication**

- Press the OK button to display the current tape position.
- To change the type of tape position display, proceed as follows:
- 1 During playback, press the MENU button.
- 2 Select the line '**T**ape' with the menu buttons ▲ or
   ▼ and confirm with the OK button.
- 3 Select the line 'Tape counter' with the menu buttons ▲ or ▼.
- With the menu buttons or select 'USED' to check the time used, or 'LEFT' to check the time left on the tape.
- **5** Confirm with the OK button.

#### Searching for tape position with picture

- During playback, press the (reverse) or (forward) button once or several times.
- 2 To interrupt at the required position, press the PLAY► button.
- The sound is turned off during picture search.

#### Searching for tape position without picture

- 1 Stop the tape with the STOP■ button.
- 2 Press the ◀ (reverse) or ▶ (forward) button.
- 3 To interrupt at the required position, press the STOP■ button.

### <u>Picture scanning during wind/rewind</u> (Instant View)

During wind/rewind, you can have a quick access to picture scanning.

- If you hold the If you hold the If you hold the If you wind or rewind, you will switch to picture scanning.
- 2 If you release the button, the video recorder will automatically switch back to rewind or wind again.

# <u>Automatic search for tape position (index</u> <u>search)</u>

At the beginning of each recording, the TV-VIDEO Combi marks the tape with a code mark.

- Press the INDEX → button. Press the → button to select the next code mark or the 
   button for the previous code mark.
- Press the ►> or the d again to search for further code marks.
- 2 When the TV-VIDEO Combi finds the code mark or a blank space during index search, it will automatically switch to playback.
- When you press a tape control button (e.g. PLAY or STOP ), the index search will be interrupted.
- You cannot use the function 'index search' with recordings made on a video recorder that does not have this code mark function.

#### Still picture

During playback, press the STILL H button. You see a still picture.

Interference stripes will appear.

■ Each time you press the STILL ► button again, the picture will move on one step.

### **Eliminating picture interference**

When the picture quality is poor, please proceed as follows:

#### **Tracking during playback**

- 1 During playback, press the MENU button.
- 2 Select the line '**T**ape' with the menu buttons ▲ or
   ▼ and confirm with the menu button ▶.
- Select the line 'Tracking' with the menu buttons
   ▲ or ▼.
- 4 Hold the menu buttons or ▶ until the playback quality is at its best.
- **5** Press the <u>MENU</u> button. This setting will remain until you remove the cassette.

#### Tracking during still picture

- 1 During still picture, press the MENU button.
- 2 Select the line 'Tape' with the menu buttons ▲ or
   ▼ and confirm with the menu button ▶.
- Select the line 'Jitter' with the menu buttons ▲ or
   ▼.
- 4 Hold the menu buttons ◀ or ▶ until the picture quality is at its best.
- 5 Press the MENU button. This setting will remain until you remove the cassette.

#### **Cleaning the video heads**

- 1 During playback, press the MENU button.
- 2 Select the line 'Tape' with the menu buttons ▲ or
   ▼ and confirm with the menu button ▶.
- Select the line 'Cleaning' with the menu buttons
   ▲ or ▼.
- **4** Press the OK button. '**CLEANING**' appears on the screen.
- 5 Wait a few seconds, until the message disappears and then press the MENU button.

#### **Continuous playback**

- 1 Press the MENU button. The main menu appears.
- 2 Select the line '**T**ape' with the menu buttons ▲ or
   ▼ and confirm with the menu button ▶.
- Select the line 'Repeat play' with the menu buttons
   ▲ or ▼. Switch continuous playback on or off with the menu buttons ◀ or ▶.
- **4** Confirm with the OK button.
- **5** Press the MENU button.
- 6 Start continuous playback with the PLAY► playback button.
- [7] If you want to cancel the function, stop continous playback in the line 'Repeat play' and confirm with the OK button.

#### Selecting the sound track during playback

You can select the required sound track. This is of particular interest when the audio transmissions are multilingual.

- Press the <u>AUDIO</u> button during playback to select one of the following options: 'Stereo', 'Right', 'Left', 'Mono' and 'Mix'.
- **Mix**': Simultaneous mono and stereo playback.

## 4. MANUAL RECORDING

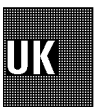

### **Recording without automatic switch-off.**

- 1 Insert a cassette.
- 2 With the P+/- button, select the programme number from which you wish to record, e.g.: 'P01'.
- **3** Press the <u>RECORD/OTR●</u> button.
- 4 Use the STOP■ button to stop the recording.

#### **Recording with automatic switch-off (OTR)**

1 Insert a cassette.

- With the P+/- button, select the programme number from which you wish to record, e.g.: 'PO1'.
- **3** Press the <u>RECORD/OTR</u>● button.
- Press the <u>RECORD/OTR●</u> button repeatedly until you reach the required end time or the required lenght of the recording.
- If you wish to clear the entry, press the <u>CLEAR</u> button.
- If, whilst recording, you want to switch off the screen, press the STANDBY<sup>™</sup> button once.
- To switch the screen back on again, press the P+/button.
- Programme number 'E1' is provided for recording from external sources (via the EXTERNAL scart socket).
- Programme number 'Av' is provided for recording from external sources (via the Audio/Video socket AUDIO L/R at the front of the TV-VIDEO Combi).

#### **Erase protection**

So that you don't accidentally delete an important recording, you can remove the special tab (erase protection) on the narrow side of the cassette with a screwdriver or slide the special tab to the left. Later, if you no longer want the cassette to be erase protected, you can seal the gap again with adhesive tape or slide the special tab to the right.

#### Auto-assembling

To join individual recordings without any major picture disturbance between the recordings, procees as follows:

- 1 During playback search for the correct position on the tape.
- 2 Stop playback by pressing the STOP■ button. 'Pause' Appears on the TV screen.
- 3 Now start recording as usual by pressing the <u>RECORD/OTR●</u> button.

### Selecting the recording speed (SP/LP)

You can reduce the recording speed by half. This makes it possible to record, for example, 8 hours instead of 4 hours on an 'E240' (4 hour) cassette.

- 1 Press the MENU button. The main menu appears.
- 2 Select the line 'Tape' with the menu buttons ▲ or
   ▼, and confirm with the menu button ▶.
- Select the line 'Tape speed' with the menu buttons
   ▲ or ▼.
- Select the required recording speed with the menu buttons 
   or ▶.
- 'LP': Long Play = half recording speed (dubbel recording time).

'sp': Standard Play = normal recording speed.

- The picture quality will be worse when recording at half recording speed ('LP').
  - For playback the correct recording speed will automatically be selected.
- **5** Confirm with the OK button.

## 5. AUTOMATIC (PROGRAMMED) RECORDING

The TV-VIDEO Combi needs the following information for every programmed recording:

- \* the date on which the recording is to be made
- \* the programme number for the TV channel
- \* the start and stop time of the recording
- \* VPS/PDC on or off

The TV-VIDEO Combi stores all the information mentioned above in what is known as a TIMER block. You can programme up to 6 TIMER blocks, one month in advance.

#### <u>'VPS' (Video Programming System) / 'PDC'</u> (Programme Delivery Control)

With VPS/PDC, the TV station controls the beginning and the length of the programmed recording. This means that the TV-VIDEO Combi switches itself on and off at the **right time** even if a TV programme you have programmed begins earlier or finishes later than expected.

Usually the start time is the **same** as the VPS/PDC time. If, however, in the TV guide, in addition to a TV programme's start time, a different VPS/PDC time is given, e.g.: '20.15 (VPS 20.14)', you have to enter '20.14' as the start time **exactly to the minute**.

If you want to enter a time that differs from the VPS/PDC time, you must switch off 'VPS/PDC'.

#### Programming with 'VIDEOPlus+'

All the information required for a programming is contained encoded in the VIDEOPlus+ code.

VIDEO plus-

1 Press the SV/V+ button on the remote control.

Please enter the VIDEOPlus+ code (up to 9 digits) printed in your TV guide next to the start time of a TV programme. If you make a mistake, clear with the CLEAR button.

| VIDEOPLUS |                    |  |
|-----------|--------------------|--|
| 123456    | ONCE               |  |
| 0-9       | Store:<br>press OK |  |
|           |                    |  |

**3** Programming at daily or weekly intervals:

- 1. Press the 🕨 button.
- 2. Select the interval with the menu buttons  $\blacksquare$  or  $\blacksquare$ .
- 'Mo-Fr': Recording at daily intervals from Mondays to Fridays inclusive.

'**Mo-su'**: Recording at daily intervals from Mondays to Sundays inclusive.

'**WEEKLY**': Recording at weekly intervals on the same day of the week.

'ONCE': Single recording.

**4** Confirm with the OK button.

The data has been stored in a TIMER block.

- 5 Confirm with the TIMER ව button.
- Make sure that a cassette without erase protection has been loaded.
- If VIDEOPlus+ does not recognize the TV channel, you must select the required programme number with the P+/- button. These settings will be stored automatically.

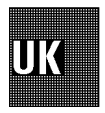

| $\triangleright$ | If 'Code error' appears on the TV screen, you<br>entered an incorrect code number. Repeat the entry or                                                                                                    | 4  | Enter data with the m digit buttons 0-9.                                                      |
|------------------|----------------------------------------------------------------------------------------------------|----|-----------------------------------------------------------------------------------------------|
|                  | If 'Daily error' appears on the TV screen, the date<br>was incorrectly set or you chose the wrong option in<br>'REPEAT'.                                                                                                   |    | If you want an extern<br>recording, select 'Re<br>'PROG.' with the me<br>VIDEO Combi will nov |
| $\triangleright$ | If the message 'Press STOP to start re-<br>cording' appears on the TV screen, press the<br>STOP button.                                                                                                    | 5  | Confirm with the OK                                                                           |
|                  | A TIMER recording will only function, if the set is not used for other video recorder functions (e.g. playback).                                                                                                    | 6  | Confirm with the TIM                                                                          |
| $\triangleright$ | The TIMER lamp on the front of the set lights up when one or more of the TIMER blocks are occupied.                                                                                                    | Ho | w to check or a                                                                               |
| $\triangleright$ |                                                                                                    |    |                                                                                               |
|                  | If the end of the cassette is reached during a recording, the TV-VIDEO Combi automatically ejects the cassette.                                                                                                    | 1  | Press the TIMER () b                                                                          |
|                  | If the end of the cassette is reached during a recording,<br>the TV-VIDEO Combi automatically ejects the cassette.<br>If you forget to load a cassette, ' <b>Timer pro-</b><br><b>grammed - no cassette</b> ' will appear. | 1  | Press the <u>TIMER</u> ළ) bi<br>Select the TIMER you                                          |

### Manual programming without 'VIDEOPlus'

1 Press the TIMER () button.

| TIMER PROG        | RAMMING |              |         | _     |
|-------------------|---------|--------------|---------|-------|
| DATE PROG.        | START   | END          | LP PDC  | CREP. |
|                   | :       | :            |         |       |
|                   |         |              |         |       |
| Exit:<br>press TI | MER     | Star<br>pres | t:<br>s |       |
|                   |         |              |         |       |

**2** Press the menu button **•**.

**3** Select where you want to enter data with the menu buttons 🖪 or 🕨.

'DATE': Date on which the recording is to be made 'PROG.': Programme number of the TV programme 'START': Start time of the recording

'END': End time of the recording

'LP': Recording speed

'VPS/PDC': Recording with/without VPS/PDC

'REP.': Recording at daily or weekly intervals

- enu buttons 🔺 or 💌 or with the
- al source to control the TIMER cord prepared' in the line enu buttons 🔺 or 💌 . The TVv be controlled via the SCART cable.
- button.
- IER ළු button.

## Iter a TIMER

- utton.
- want to check or alter with the ▼.
- Press the 🕨 button. 3
- 4 Select where you want to check or alter data with the menu buttons 🔳 or 🕨.
- 5 Enter data with the menu buttons 🔺 or 🔻 or with the digit buttons 0-9.
- 6 Confirm with the OK button.

## How to clear a TIMER

- 1 Press the TIMER (button.
- 2 Select the TIMER you want to clear with the menu buttons ▲ or ▼.
- **3** Press the <u>CLEAR</u> button.

### **Interrupt a TIMER**

- Press the STANDBY () button for several seconds.
- The TIMER will be cleared automatically.

## 6. ADDITIONAL FUNCTIONS

#### **Connecting a HiFi-stereo set**

You can also connect this TV-VIDEO Combi to a HiFi-stereo set or to a 'Dolby Pro Logic'-decoder.

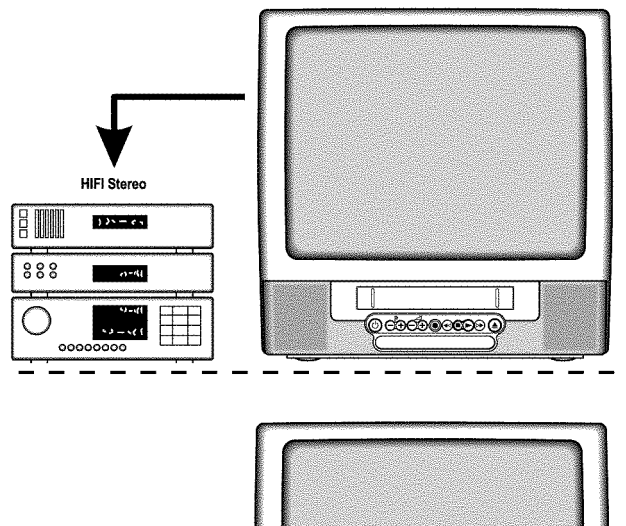

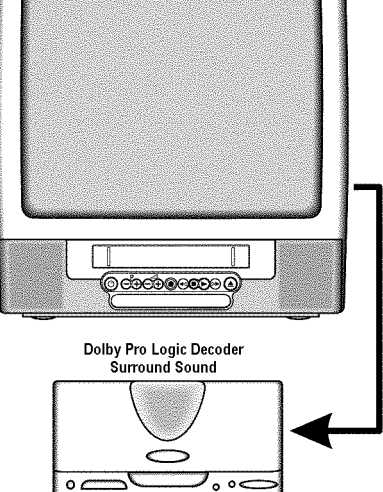

If you connected the TV-VIDEO Combi to a 'Dolby Pro Logic'-decoder, you can control its volume via the TV-VIDEO Combi remote control. To do so, switch the line 'Audio output' in the menu 'Setup' to 'VARIAB.'.

#### How to read TELETEXT

- Press the TELETEXT button to switch the TXT decoder on and off. The TV-VIDEO Combi is now receiving the TXT of the TV channel currently selected.
- □ To store the current page, press the OK button. The next time you call up TELETEXT, you will automatically turn to this page.
- ☐ If you want to select an other page, type in the number of the page with the digit buttons [0-9].

Some TV channels will show a coloured bar with page numbers at the bottom of the screen.
 To call up one of these pages, press one of the coloured buttons (CLEAR, SMART, SMART, AUDIO).

### **Extra TELETEXT functions**

To use the extra TELETEXT functions, press the  $\fbox$  button, when you are in TELETEXT.

- To switch off the TELETEXT decoder temporarily, select the symbol '  $\equiv \mathbf{x}$ ' and confirm with the OK button.
- To call up a TELETEXT sub-page:
  - 1 Select the symbol '/oo' and confirm with the OK button.
  - 2 Enter the page number of the sub-page with the 0-9 -buttons.
- To stop the pages from being turned over, select the symbol 'srop' and confirm with the OK button.

#### Switching the remote control command

If you have two video recorders with the same remote control command, you can change the remote control command of the handset and the remote control command of one of the TV-Video Combi's.

- 1 Select the line 'VCR 1/2' in the menu 'Setup'.
- 2 On the remote control, press the STOP■ button and the digit button 2 at the same time to switch the remote control to 'VCR 2'.
- If you want to switch back to 'VCR 1, press the STOP button and the digit button 1 at the same time.
- **3** Confirm with the STOP■ button.
- After you changed the batteries in the remote control, it will switch back to 'VCR 1'.

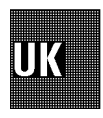

### **On Screen Display (OSD)**

With the OK button you can superimpose the current operating mode on the TV screen.

You can switch the On Screen Display (OSD) on or off.

- 1 Press the MENU button. The main menu appears.
- 2 Select the line 'setup' with the menu buttons ▲ or
   ▼ and confirm with the menu button ▶.

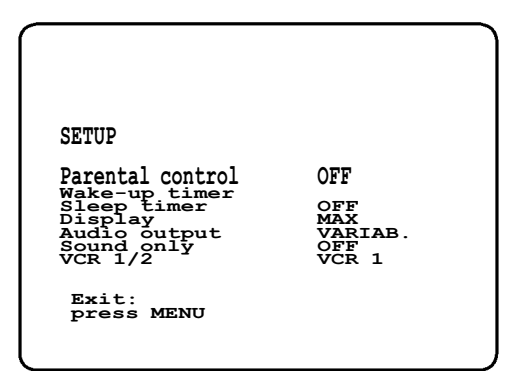

- 3 Select the line 'Display' with the menu buttons ▲ or ▼.
- Select one of the options indicated.
   'MAX': OSD appears for a few seconds each time an operating mode is selected and then disappears.
   'MIN': OSD is minimised.
   'PROGR.': the programme number is constantly in-

dicated.

'COUNTER': the counter is constantly indicated.

**5** Confirm with the OK button.

#### Sound playback without picture

To play sound only when you watch TV or when you playback a cassette, you can switch off the picture. You will hear sound only.

1 In the menu 'Setup', select the line 'Sound only'.

2 Switch the function on or off.

#### Switch off function (SLEEP TIMER)

You can programme your set to switch off after a predetermined period.

- 1 In the menu 'setup', select the line 'sleep timer'.
- Determine the time left until switch off in 15 minutes intervals.
   When you set the time to '0' with the <u>CLEAR</u> button the sleep timer is switched off.
- **3** Confirm with the OK button.

### Switch on function (WAKE-UP TIMER)

You can programme your set to switch on at a predetermined time.

- In the menu 'setup', select the line 'wake-up timer' and confirm with the menu buton .
- 3 In the line 'WAKE-UP', switch the function on or off.
- 4 Press the OK button.

#### Child lock

You can lock your TV-VIDEO Combi in order to prevent unwanted usage.

- In the menu 'Setup', select the line 'Parental control'.
- 2 Switch the child lock on or off.
- **3** Confirm with the OK button.

#### IMPORTANT: ALWAYS switch the set off with the STANDBYO button, when using the 'Parental control' function.

When the child lock is active, you can only operate the TV-VIDEO Combi with the remote control.

If a button is pressed with the child lock 'on', 'Parental Control active' appears in the display.

Programmed recordings are made despite the child lock and cannot be interrupted.

## **Manual TV Channel Settings**

In certain cases the Automatic TV Channel Search may not be able to find all of the TV channels (e.g. coded TV channels). You can then use this manual method to set the channels.

- Select the line 'Installation' with the menu buttons ▲ or ▼ and confirm with the menu button
   ▶.
- 2 Select the line 'Manual store' with the menu buttons ▲ or ▼ and confirm with the menu button ▶.

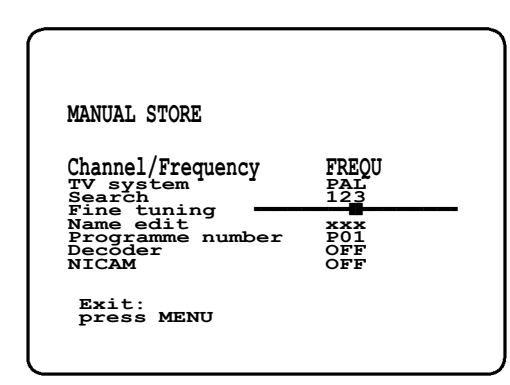

- 3 Select in line 'Channel/Frequency': 'FREQU': frequency
  - 'с сн': channel
  - 's сн': special channel
- In the line 'TV system', select the required receiving system.
- 5 When you know the channel number or frequency for the required TV channel, you can enter the data in line 'Search' with the digit buttons [0-9].

- ☐ If you don't know the channel number or frequency for the required TV channel, press the ▶ button to start searching.
- If you want to change the automatic TV channel setting, select the line 'Fine tuning'.
   Press the menu buttons or repeatedly to vary the automatic TV channel setting.

**Important:** This re-tuning is only necessary and useful in **special cases**, e.g. when there are stripes on the picture with cable-TV systems.

- If you want to change the TV channel name, press the
   ▶ button in line 'Name edit'.
- Select the character you want to change with the menu buttons ◀ or ▶.
- Change the character with the menu buttons ▲ or
   ▼.
- □ To end, press the OK button
- To store the TV channel name, press the OK button.
- 8 In the line '**Programme number**', select the required programme number, e.g.: '**PO1**' with the menu buttons ▶ or ◀.
- If you want to allocate a decoder, switch the decoder function 'on' in the line 'Decoder', using the menu buttons or b.
- 10 If you want to use NICAM, switch the function 'on' in the line 'NICAM', using the menu buttons ◀ or ►.
- **11** To store the TV channel, press the OK button.
- 12 If you want to search for further TV channels, start again at step 3.

To finish, press the MENU button.

- If you have programmed a TIMER, you cannot activate the 'Manual store' function.
- If the 'wake-up timer' function has been actived, you can not activate the 'Manual store' function.

### Before you call an engineer

If, contrary to expectation, you experience any difficulty in operating this TV-VIDEO Combi, it may be caused by one of the reasons mentioned below. You can also call the **customer service** in your country.

You will find the telephone numbers in the enclosed guarantee leaflet.

#### The set does not respond to any button being pressed:

- No power supply.
- Technical disturbance: disconnect from the mains for 30 seconds, then re-connect.
- The power switch on the side panel is switched off.
- Child lock is active.

#### **Cassette jammed:**

• Don't use force. Pull out the mains plug for a moment.

#### Remote control does not operate:

- Remote control wasn't pointed at the set.
- Batteries are exhausted.
- Remote control command wrong: Turn to chapter 'EXTRA FUNCTIONS' and read the section 'Switching the remote control command'.

#### No playback on TV-VIDEO Combi:

• No recording on the cassette.

#### No TV reception:

- The aerial is not connected.
- No TV channels have been stored.

#### Poor playback from TV-VIDEO Combi:

- Cassette badly worn or of poor quality.
- Use the 'TRACKING' function.

#### Poor Audio quality during TV-reception:

- Turn to chapter 'EXTRA FUNCTIONS' and read the section 'Manual TV channel settings'.
- In the menu 'Manual store' switch off the function 'NICAM'.

#### No recording possible:

- TV channel not stored or wrongly selected.
- Cassette with erase protection has been loaded.

#### Programmed recording does not function:

- TIMER not set properly.
- Time data wrongly programmed.
- A cassette with erase protection has been loaded.
- 'PDC/VPS' switched on but 'PDC/VPS time' wrong.
- Check aerial.

#### No sound:

- Pressed 📧 button.
- Volume turned down.
- Balance turned all the way to one side.
- Connected HiFi set not switched on.

#### Enter the serial number of your TV-VIDEO Combi here:

TYPE 21PV688/05 - 21PV620/07

PROD. NO.: / SER. NR. .....

This product complies with the requirements of the Directive 73/23/EEC + 89/336/EEC + 93/68/EEC.

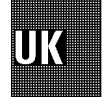

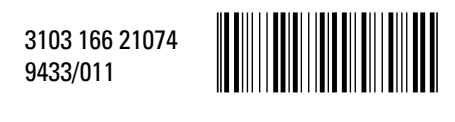

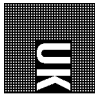